# Zoom 参加方法&操作方法 (iPhone)

# <u>×はじめに</u>

- ・予めZoomのアプリのダウンロードを お願いいたします。
- ・バッテリーをかなり消費しますので、
  事前に充電をお願いいたします。
- ・イヤホン付属のマイクはご利用いただけます。
- ・wi-fi環境の中で参加することをお勧めします。

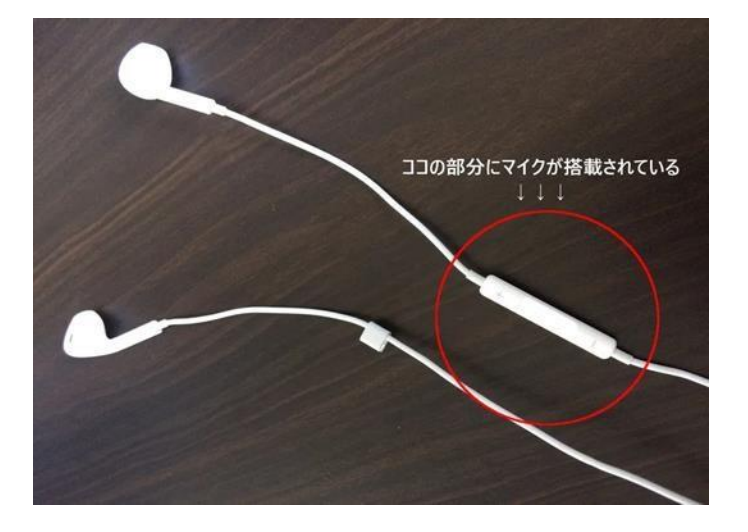

#### 右の画面のような、

- ・開始日時
- ・参加**URL**
- ・ミーティングID

が送られてきます。

#### 開始日時になったら、 URLをタップして下さい。

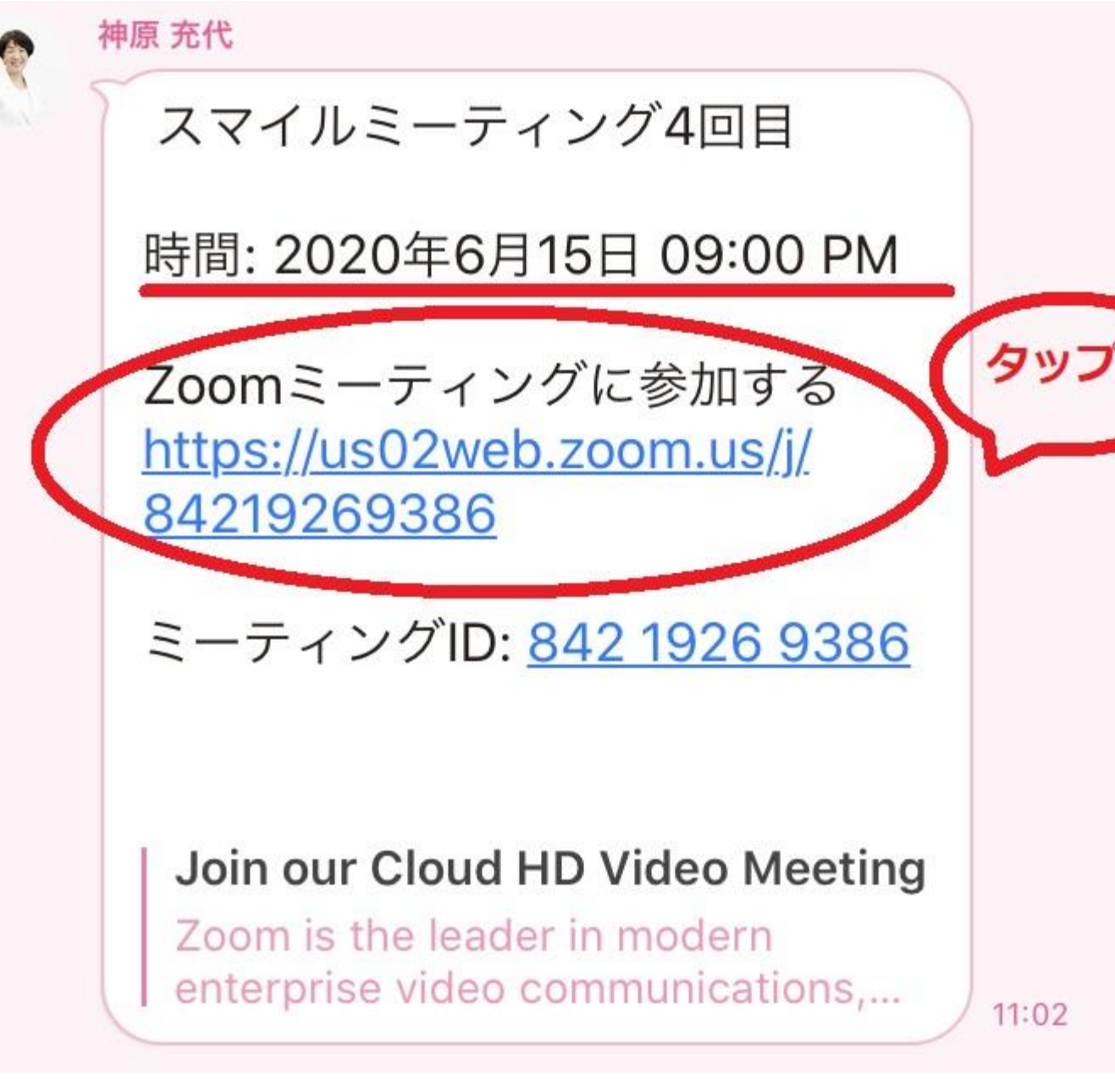

#### 右のように、 「このページを**Zoom**で開きますか?」 と出てきますので、 「**開く**」をタップしてください。

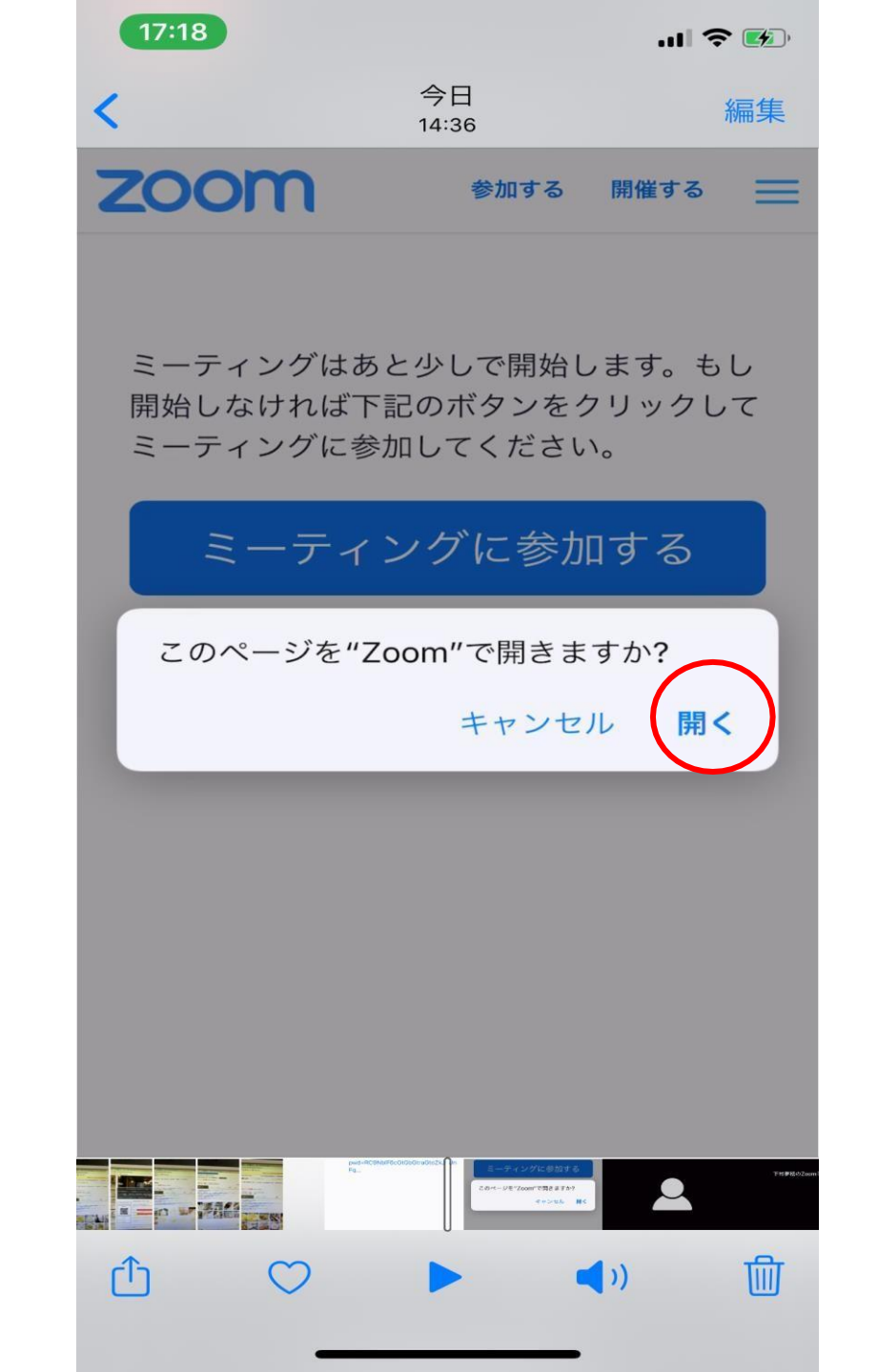

4

右のような画面になります。

触らずにそのまま しばらくお待ちください。

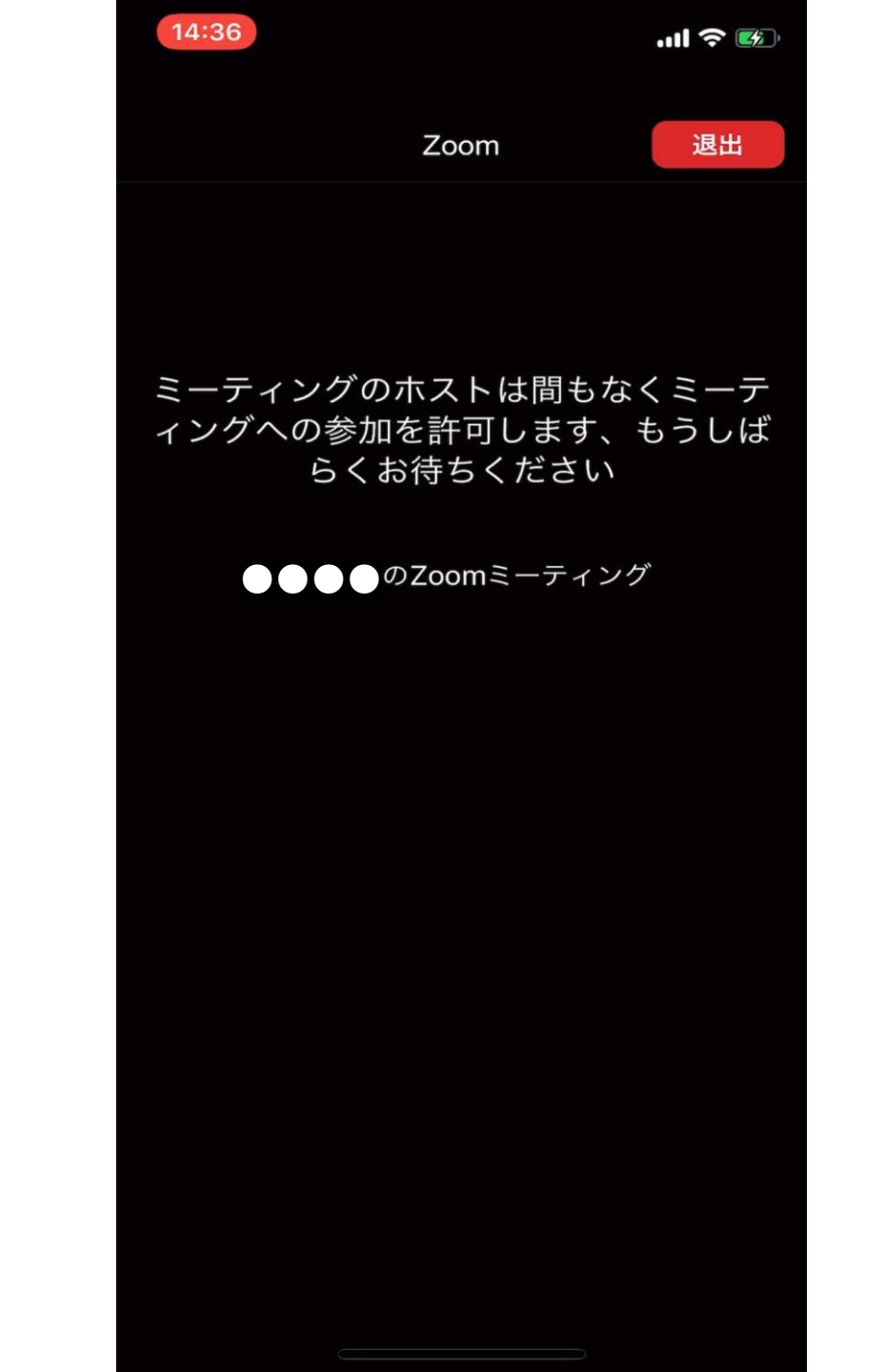

右のように、 「他のユーザーの音声を聞くには オーディオに参加してください」 と出てきますので、 「**インターネットを使用した通話**」 をタップしてください。

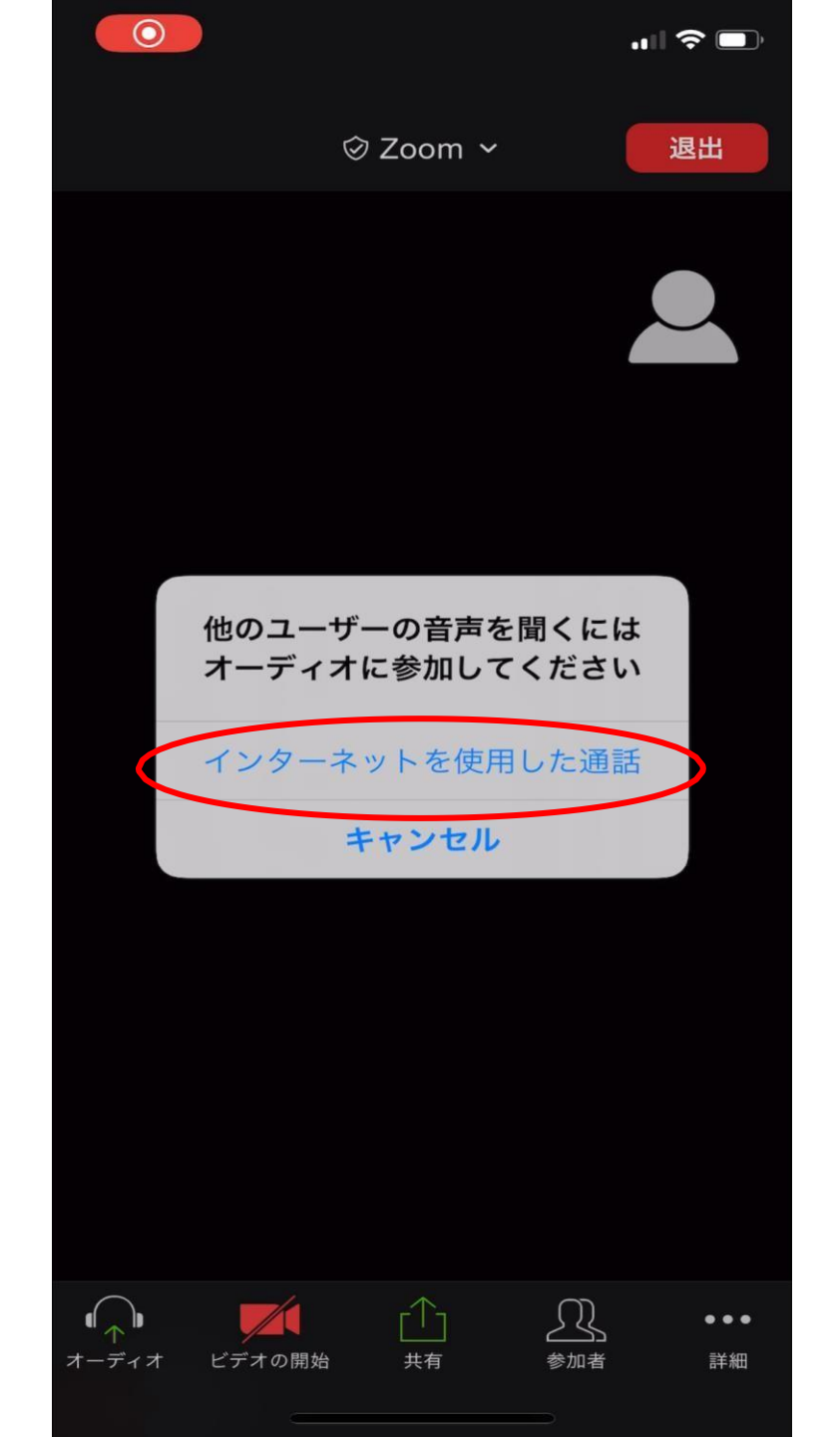

#### 右の画面のように、画面左下の 「**ミュート解除**」 「**ビデオの開始**」 に、赤い斜線が入っているときは、 それぞれをタップしてください。

7

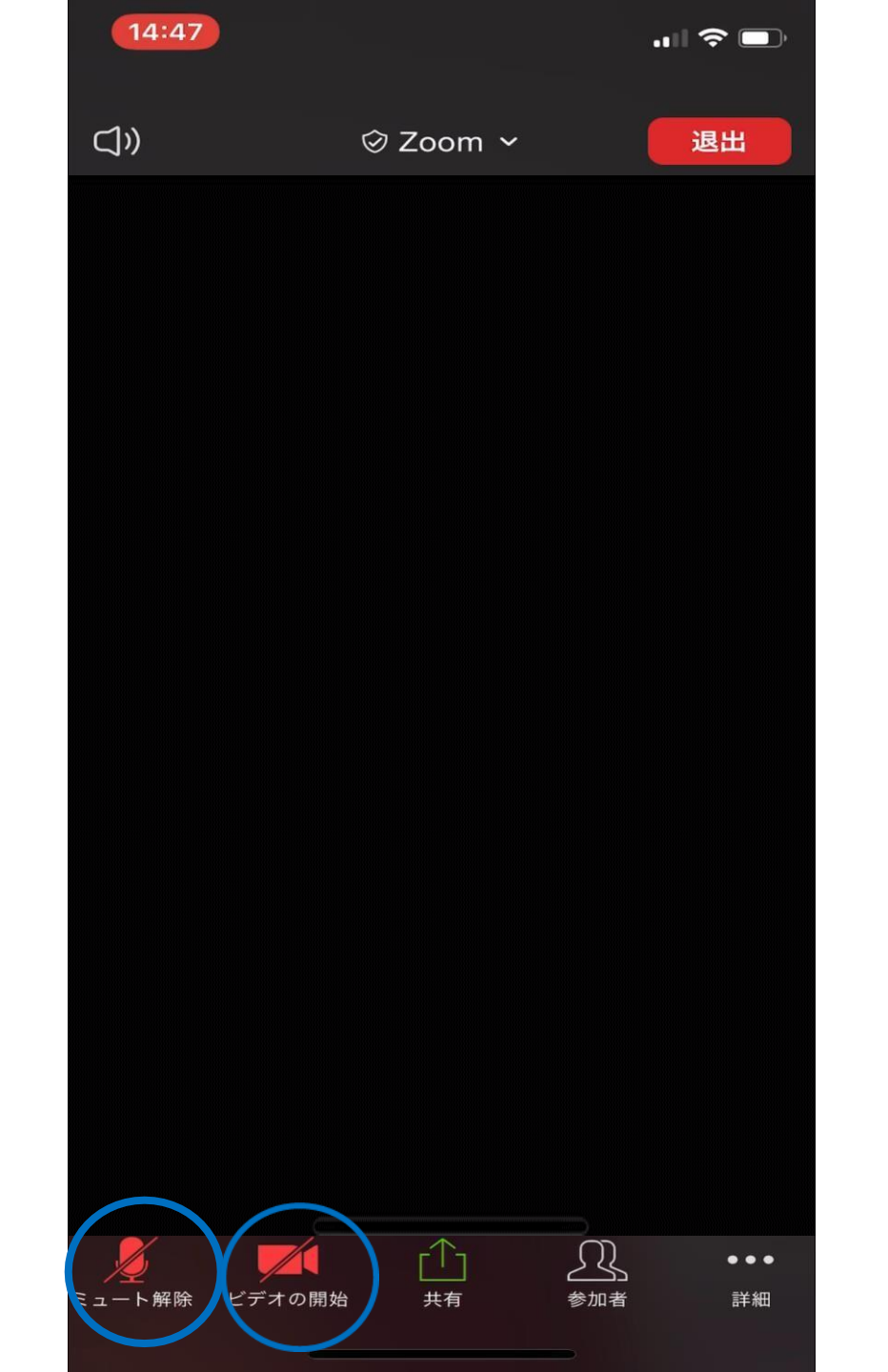

右の図のように赤い斜線が消え、 「ミュート」 「ビデオの停止」 となっていれば 正常に機能しています。 ※音声が聞こえない、声が届いて いない等 正常に機能しない場合 チャット等でお知らせください。

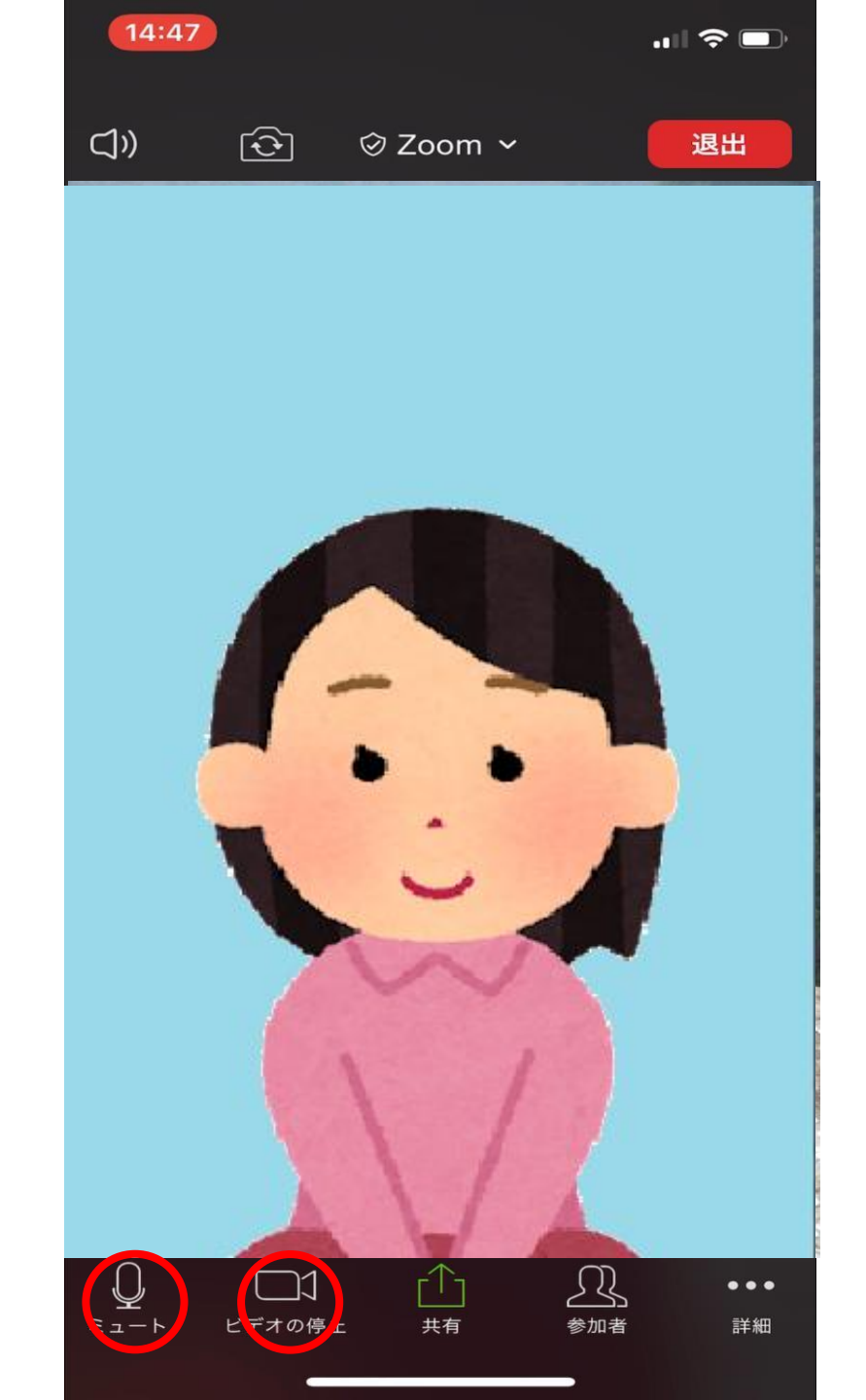

<u>※ミュート</u> 画面左下の「ミュート」を クリックすると、自分の声が 皆さんに聞こえないようになります。 一時的に席を外すときや、 ハウリングした時などにも ご利用ください。

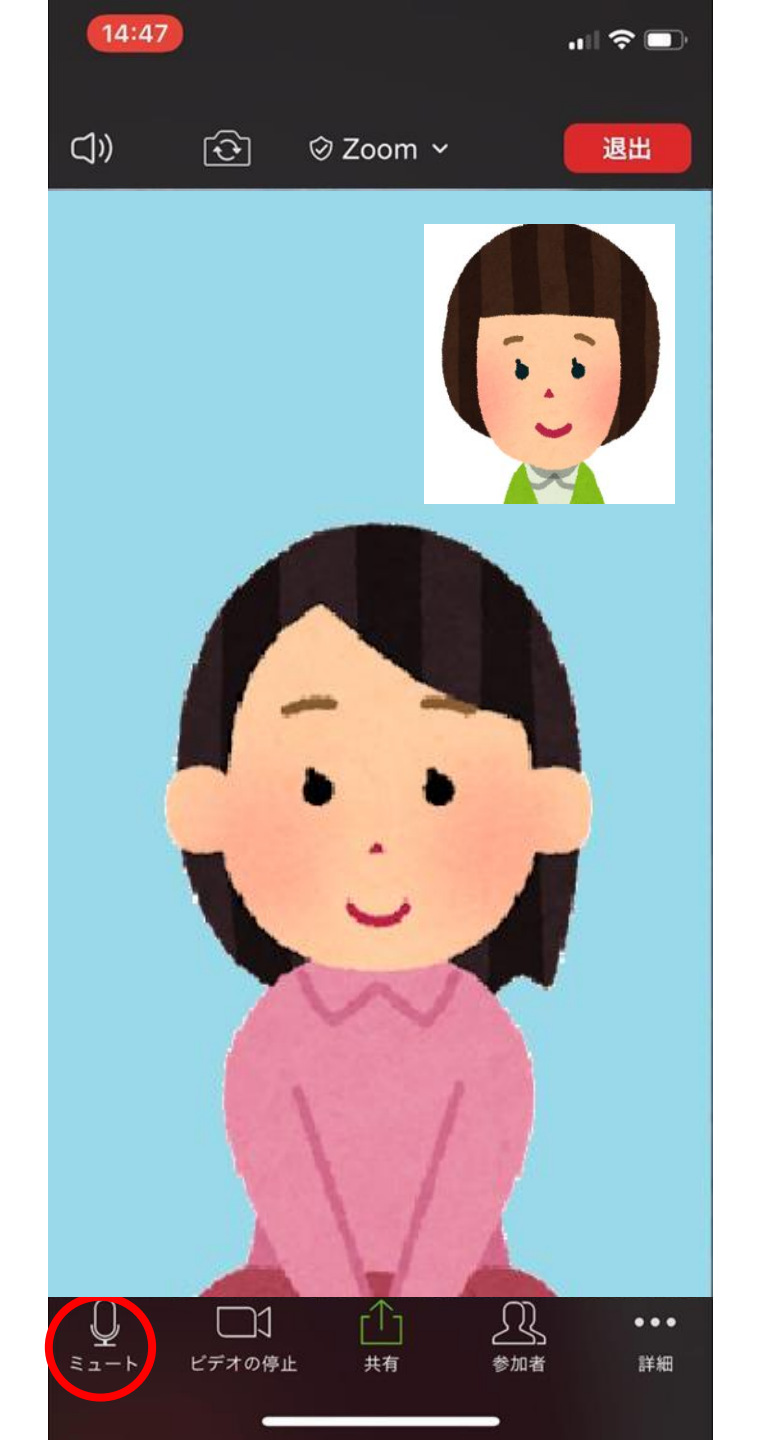

## ※ビデオの停止 画面左下の「ビデオの停止」を クリックすると、自分の映像が 皆さんに見えないようになります。 一時的に席を外すときに ご利用ください。

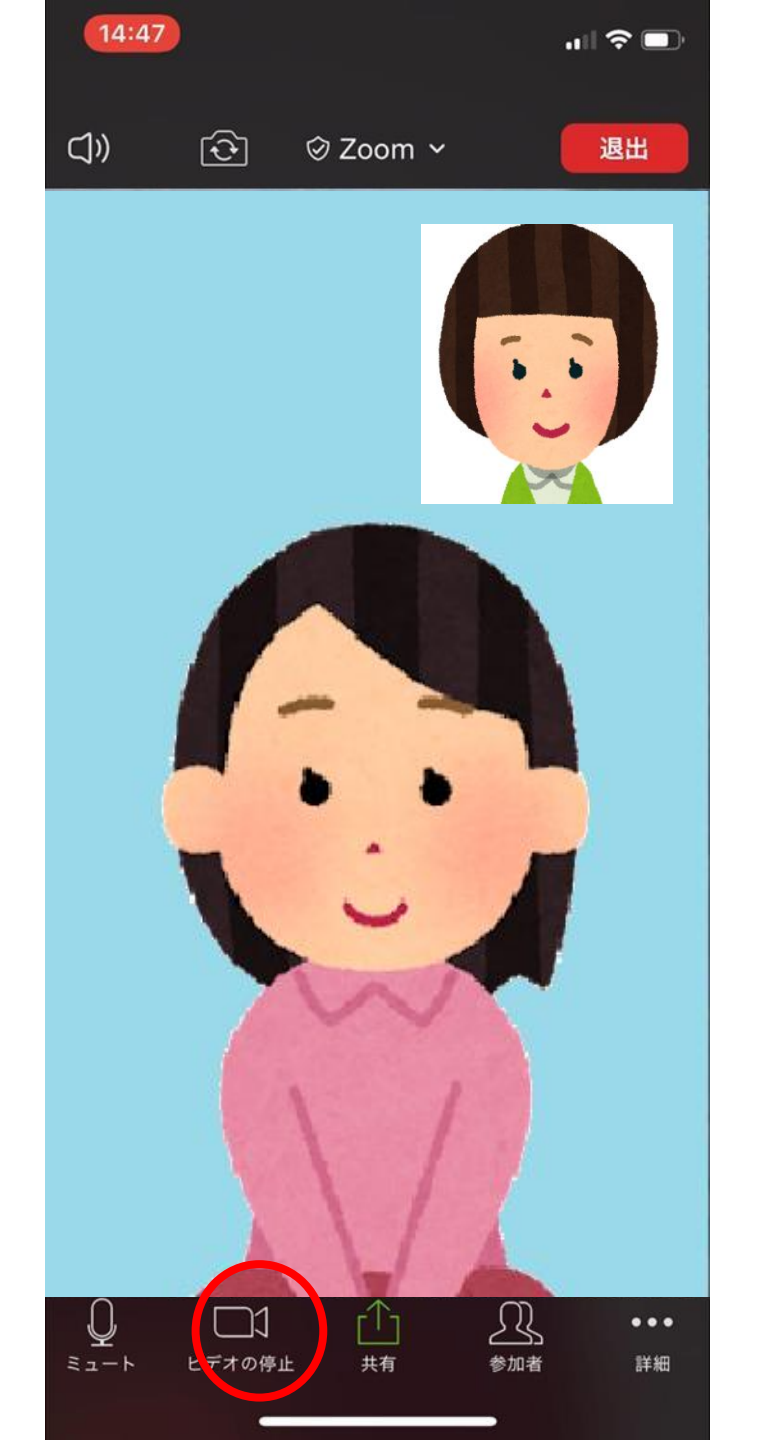

※ハンドサイン 画面右下の「**詳細**」を タップすると、 ハンドサインが出てきます。 「いいね!」「面白い!」など 必要に応じてご利用ください。

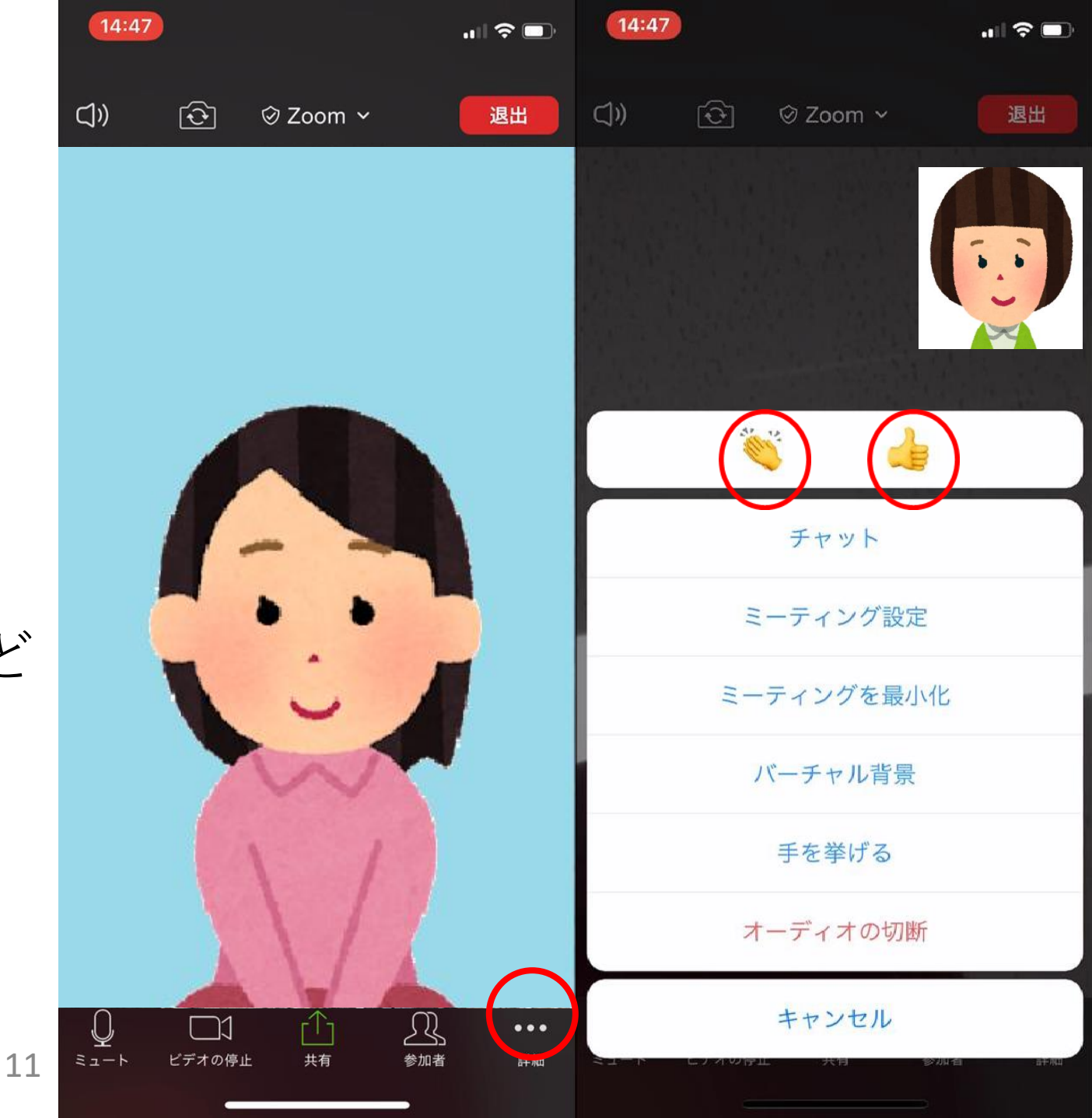

※チャット 画面右下「詳細」をタップし、 「**チャット**」をタップすると、 「Zoomグループチャット」 出てきます。 皆さんと会話だけでなく、 文章でも積極的に コミュニケーションを 図りましょう。

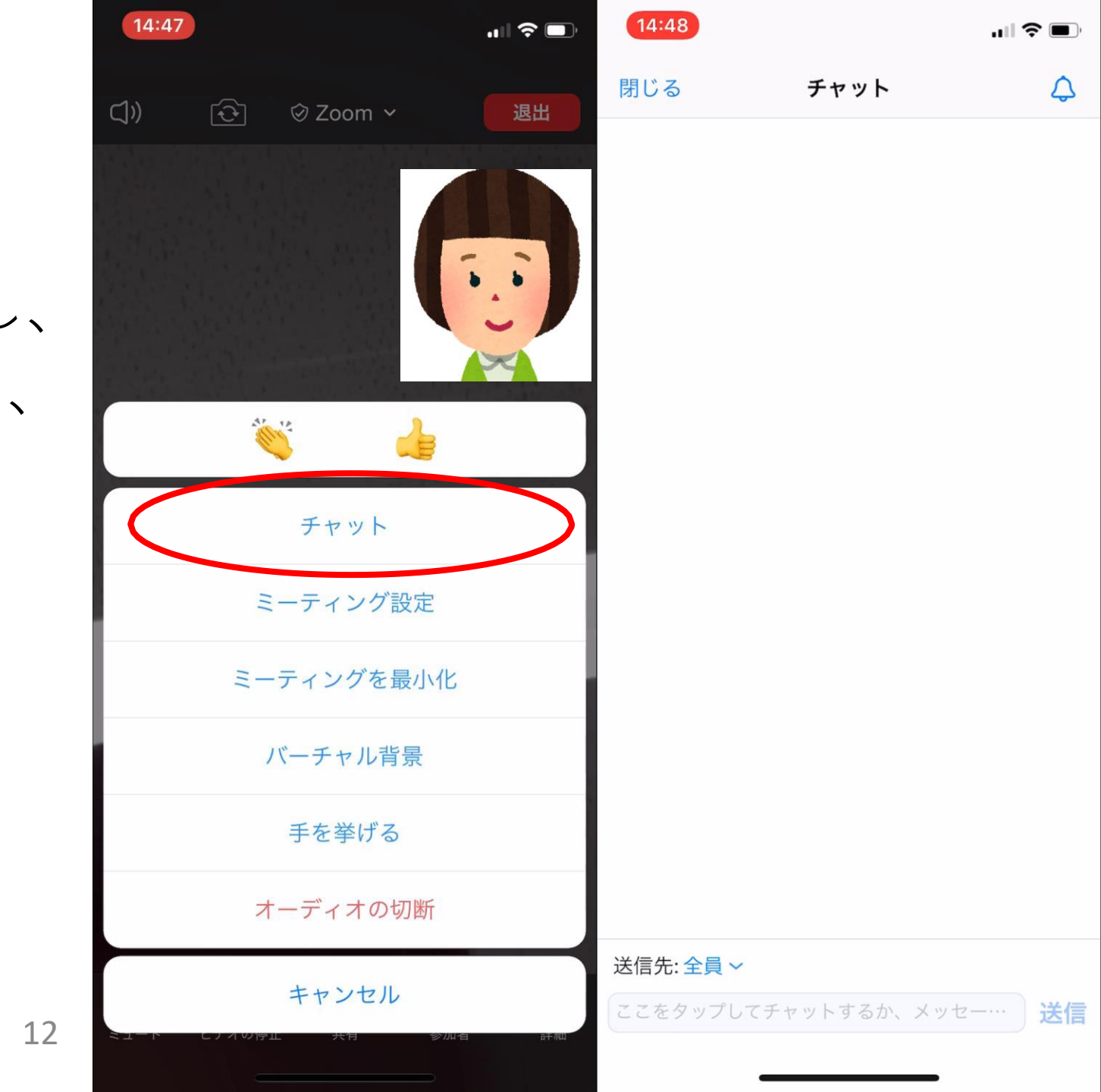

※<u>バーチャル背景</u> 画面右下の「詳細」を タップし、 「バーチャル背景」を タップすると お好きな画像を背景に設定 するとこができます。

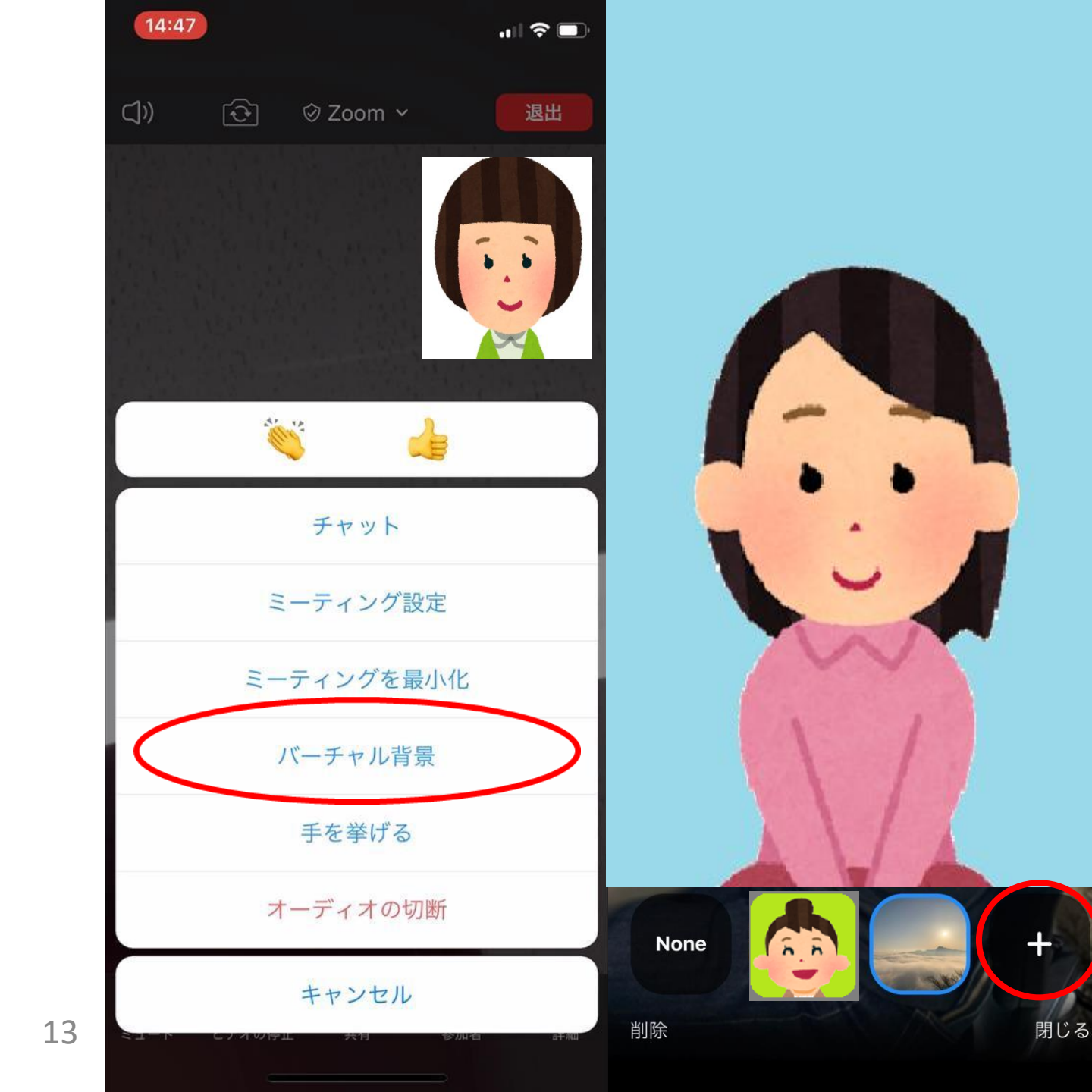

<u>※ギャラリービュー</u>

通常は、マイクに向かって 話している人が画面に映ります。 画面を右にスワイプいていくと、 参加者全員の顔を見ることが できます。 参加者全員のお顔が見たいとき にご利用ください。

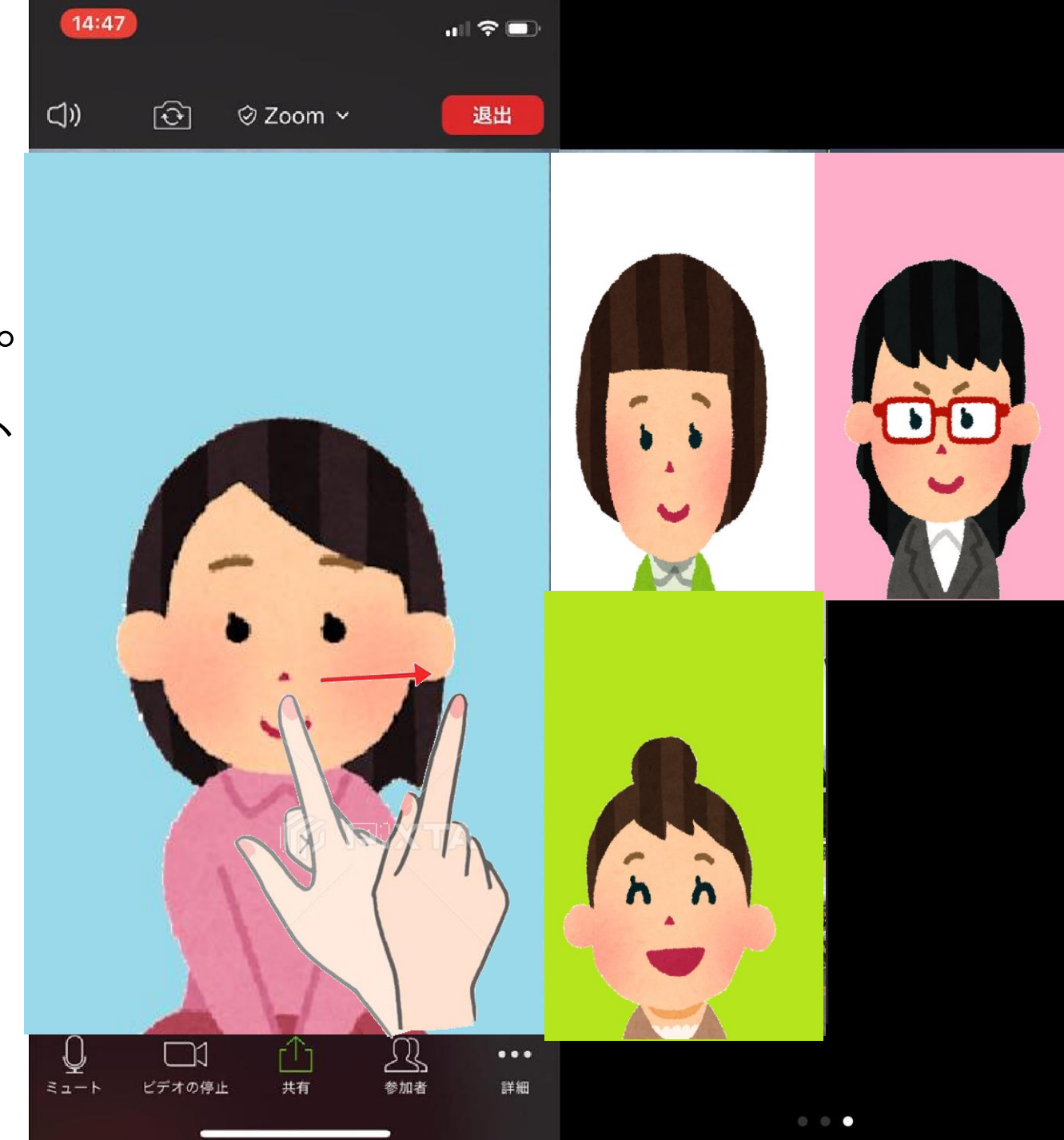

#### ※<u>ミーティングを退出するとき</u> 画面右上の「**退出**」を タップしてください。

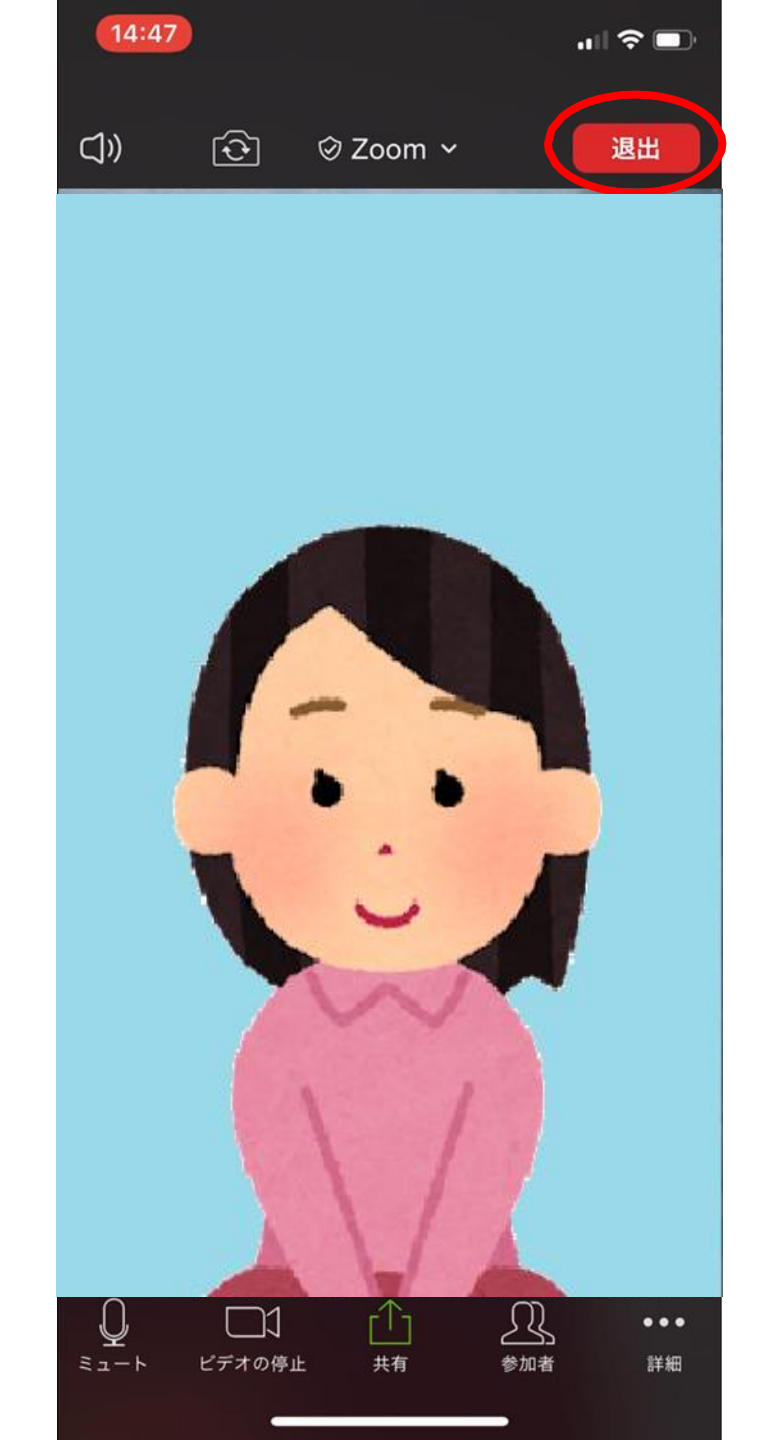

#### 説明は以上です。 何かわからないことがございましたら お気軽に質問してください。

ත

Start a Meeting Start or join a video meeting on the go

# ※上記方法でZoomに参加 できなかった場合

#### Zoomのアプリを開いていただき、 青い「**ミーティングに参加**」を タップしてください。

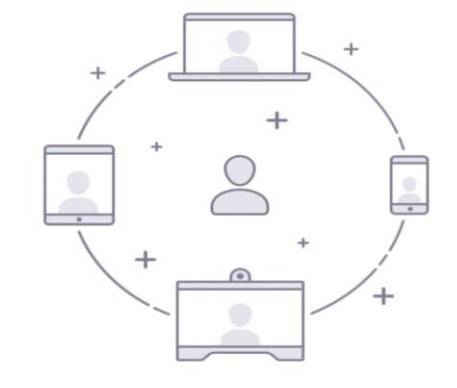

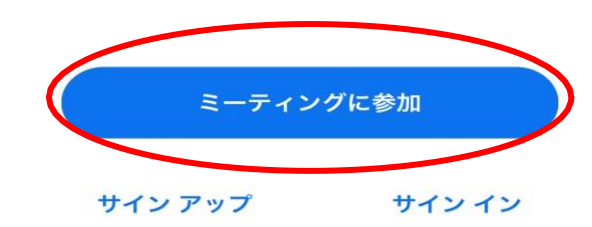

## 右のような画面が出てきます。 送られてきた「**ミーティングID**」と 「**お名前**」を入力し、 「**参加**」をタップしてください。

| 18:05                                            |             | '''I 🕹 🔲            |
|--------------------------------------------------|-------------|---------------------|
| キャンセル <b>ミーティングに参加</b>                           |             |                     |
|                                                  | 23 456 7890 | ⊗                   |
| 会議室名で参加                                          |             |                     |
|                                                  |             |                     |
| 参加                                               |             |                     |
| 招待リンクを受け取っている場合は、そのリンクをもう一度タ<br>ップしてミーティングに参加します |             |                     |
| 参加オプション                                          |             |                     |
| オーディオに接続しない                                      |             | $\bigcirc$          |
| 自分のビデオをオフにする                                     |             | $\bigcirc$          |
|                                                  |             |                     |
| 1                                                | 2           | 3<br>Def            |
| <u>4</u><br>вні                                  | 5<br>JKL    | 6<br>MNO            |
| 7<br>PQRS                                        | 8<br>TUV    | 9<br>wxyz           |
|                                                  | 0           | $\langle X \rangle$ |
|                                                  |             |                     |

## 右のような画面になります。 触らずにそのまま しばらくお待ちください。

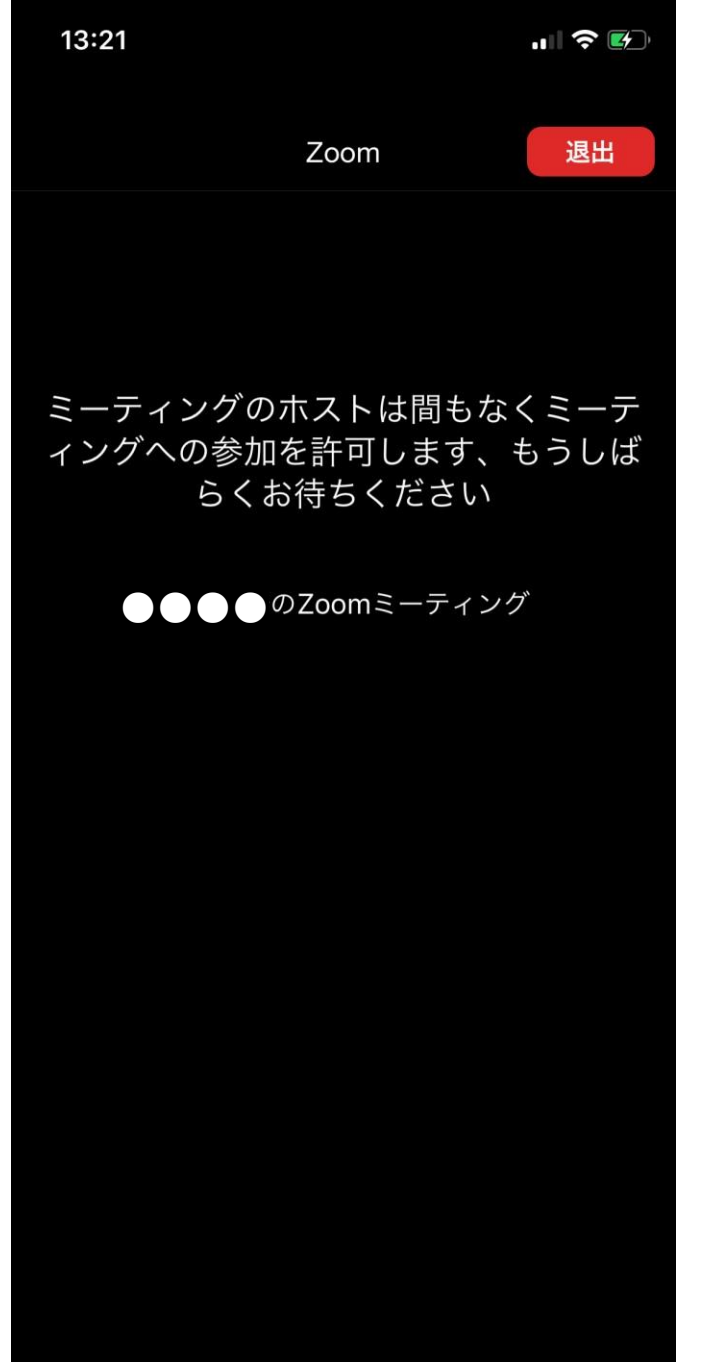

#### 参加が出来たら、「6ページ」以降の 操作方法をご覧ください。